## Meldung hochladen in das DFBnet

- 1. Meldung schreiben
  - Die Meldung wird zuhause geschrieben, nachdem der ESB freigegeben wurde
  - Bitte benutzt die Meldungsvorlage, diese findet ihr auf der Internetseite der Schiedsrichtergruppe unter folgendem Link <u>https://www.bfv.de/binaries/content/assets/inhalt/spielbetrieb-verbandsleben/schiedsrichter/gruppen/oberbayern/muenchen/8110-sued/meldungsvorlage\_tabellarisch2.doc</u>
  - Bei Spielabbrüchen, rassistischen Vorfällen und Ausschreitungen außerhalb der Norm ist ein GSA zu kontaktieren!

|   | Sonderbericht zu besondere                                                                     | en Vorkommnissen                          |  |  |  |  |
|---|------------------------------------------------------------------------------------------------|-------------------------------------------|--|--|--|--|
| + |                                                                                                |                                           |  |  |  |  |
|   | beim Spiel der Mannschaften 1                                                                  |                                           |  |  |  |  |
|   |                                                                                                | Passad _ Passad                           |  |  |  |  |
|   | am auf dem Sportplatz in                                                                       |                                           |  |  |  |  |
|   | Halbzeitstand: Endstand: Spielkennung:                                                         |                                           |  |  |  |  |
|   | Spielklasse:                                                                                   | Verbandsspiel Privatspiel Sonstiges Spiel |  |  |  |  |
|   | ٩                                                                                              |                                           |  |  |  |  |
|   | Betreff≊                                                                                       | Passoummer:                               |  |  |  |  |
|   | Wer beging das Vergehen? (z.B. Spieler,<br>Trainer, Zuschauer usw. und dessen Verein)a         |                                           |  |  |  |  |
|   | Wann ereignete sich das Vergehen?<br>(Spielminute)                                             | ).                                        |  |  |  |  |
|   | Wie war der Spielstand?                                                                        | a                                         |  |  |  |  |
|   | Was: war das Vergehen? (genaue<br>Beschreibung was die fehlbare Person gemacht hat)            |                                           |  |  |  |  |
|   | Gegen wen ging das Vergehen? (z.B.<br>Gegenspieler, Mitspieler, Zuschauer usw.) <sup>III</sup> | 2                                         |  |  |  |  |
|   | Wo war das Vergehen? (genauer Ort des<br>Vergehens)                                            |                                           |  |  |  |  |
|   | Wo war der Ball beim Vergehen?                                                                 | a a a a a a a a a a a a a a a a a a a     |  |  |  |  |
|   | Wo stand der SR bzw. der SRA beim<br>Vorfall?                                                  |                                           |  |  |  |  |
|   | War der Spieler bereits verwarnt?                                                              |                                           |  |  |  |  |
|   | provoziert oder gefoult?                                                                       |                                           |  |  |  |  |
|   | Konnte der gefoulte Spieler<br>weiterspielen oder musste er                                    |                                           |  |  |  |  |
|   | ausgewechselt werden?                                                                          |                                           |  |  |  |  |
|   | Welche Wirkung wurde bei der                                                                   |                                           |  |  |  |  |
|   | Spielfortsetzung erzielt? (z.B. bei SST oder<br>FST in Tornähe) 3                              | r                                         |  |  |  |  |
|   | Verhalten des fehlbaren Spielers nach                                                          | r a start a                               |  |  |  |  |
|   | dem Feldverweis (auf dem Platz / in der Kabine<br>/ nach dem Spiel)                            | F                                         |  |  |  |  |
|   | Sonstiges (z.B. witterungsbedingter<br>Spielabbruch, Passrechtliches und dgL)                  |                                           |  |  |  |  |
|   | 1                                                                                              |                                           |  |  |  |  |
|   | , den et e                                                                                     | Kontaktdaten SR:                          |  |  |  |  |
|   | TTTTTTTTTTTTTTTTTTTTTTTTTTTTTTTTTTTTTT                                                         | Schiedsrichteranippe                      |  |  |  |  |
|   | Schiedsrichter                                                                                 | Angaben freigestellt:<br>Tel.: Email:     |  |  |  |  |
|   |                                                                                                |                                           |  |  |  |  |

- 2. Meldung hochladen
  - Öffnet den Spielbericht
  - Ganz nach unten scrollen und auf "Dokumente hinzufügen" klicken

| Strafen für Teamoffizielle | Torschützen           | Vorkommnisse                                                                             |                                                                                                    | ^                                                                          | Dokumente A                                           |
|----------------------------|-----------------------|------------------------------------------------------------------------------------------|----------------------------------------------------------------------------------------------------|----------------------------------------------------------------------------|-------------------------------------------------------|
|                            |                       | Die nachfolg<br>Zwecken erhobe<br>Sonderberichts<br>rechtlichen Bew                      | ienden Fragen werden zu sta<br>in, befreien nicht von der An<br>und stellen keine sportgeric<br>ertungen dar.          | atistischen<br>hfertigung eines<br>htlichen oder                           | Es sind keine Einträge vorhanden. OKUNHENT HINZUFÖGEN |
|                            | -                     | Gibt es eine Mele<br>Diskriminierunge<br>Homofeindlichke<br>O Ja                         | dung zu Gewalthandlungen<br>en (z.B. Rassismus, Antisem<br>eit, Sexismus,) €? *<br>⊘ Nein                              | n 🖲 und/oder<br>iitismus,                                                  |                                                       |
|                            |                       | Art des Vorfalls (                                                                       | Mehrfachnennung möglich<br>lung 🗍 Diskrim                                                                              | h):<br>ninierung                                                           |                                                       |
|                            | -                     | Augenscheinlich                                                                          | Beteiligte:<br>Beschuldiate                                                                                            | Geschädigte                                                                |                                                       |
|                            |                       | Spieler*innen                                                                            | 0                                                                                                    | 0                                                                          |                                                       |
|                            |                       | Schiedsrichter*in                                                                        | nnen 🗌                                                                                                    |                                                                            |                                                       |
|                            |                       | Zuschauer*inner                                                                          |                                                                                                    | 0                                                                          |                                                       |
|                            |                       | Trainer*innen<br>Betreuer*innen                                                          |                                                                                                    | D                                                                          |                                                       |
|                            |                       | Funktionäre*inn                                                                          | en 🗌                                                                                                    | D                                                                          |                                                       |
|                            |                       | Spielabbruch                                                                             | n als Folge der Vorkommnis                                                                                             | se                                                                         |                                                       |
|                            | + TOR HEIM + TOR GAST | Weitere Info<br>Bereichs Vorkom<br>Unterstützung n<br>Anlaufstelle für<br>Landesverband. | rmationen und eine Hilfe zu<br>mnisse im Spielbericht find<br>ach Vorkommnissen erhalte<br>Gewalt- und Diskriminierung | im Ausfüllen des<br>den Sie hier.<br>en Sie bei der<br>gsvorfälle in Ihrem |                                                       |

• Es öffnet sich folgendes Fenster...

| Dokumente ^                         |                 |           |     |
|-------------------------------------|-----------------|-----------|-----|
| • Es sind keine Einträge vorhanden. |                 |           |     |
|                                     | Durchsuchen     | Meldung_l | . 🗙 |
| BEZEICHNUNG *                       | Meldung wegen F | aD        |     |
| KATEGORIE *                         | Sonderbericht   |           | ~   |
| ABBRECHEN HINZUFÜGEN                |                 |           |     |
|                                     |                 |           |     |

- Mit Klick auf "Durchsuchen" öffnet sich euer Datei-Explorer, Meldung suchen und hinzufügen
- Auf "*Hinzufügen"* klicken
- Die Meldung ist noch nicht versendet. Unbedingt die nächsten Schritte durchführen!

## 3. Meldung versenden

| .★ 🛱                                         | Meldung weg           |
|----------------------------------------------|-----------------------|
| bericht 🔤 🔤                                  | KATEGORIE:            |
| ng_ <mark></mark> pdf                        | DATEINAME:            |
| zo Tropeano ( <b>1997)</b><br>2023, 19:05:04 | UPLOAD:               |
| ngpdf<br>zo Tropeano (,<br>2023, 19:05:04    | DATEINAME:<br>UPLOAD: |

• Nachdem die Meldung hinzugefügt wurde, drückt ihr auf "Dokumente versenden". Es öffnet sich folgendes Fenster...

| Dokumente versenden                              | ×                                           |
|--------------------------------------------------|---------------------------------------------|
| EMPFÄNGER* 1                                     |                                             |
| Staffelleiter                                    | Sportrichter                                |
| Heimverein                                       | <b>G</b> astverein                          |
| BETREFF<br>Sonderbericht<br>MSART_013, SPKL_052, | Herren, Kreisliga, GEBIET_011,              |
| INHALT*                                          |                                             |
| Sehr geehrte Damen und Her                       | rren,                                       |
| für das unten angegebene Sp<br>Anhang.           | viel wurde ein Sonderbericht erfasst, siehe |
|                                                  |                                             |
|                                                  |                                             |
| ANHÄNGE (SONDERBERICHTE)*                        | 2                                           |
| Meldung wegen FaD (Meld                          | dung_t                                      |
| VERSENDEN ABBRECHEN                              | 3                                           |
|                                                  |                                             |

- Schritt 1: Als Empfänger wählt ihr Staffelleiter, Sportrichter und den betroffenen Verein aus.
- Schritt 2: Ihr klickt die Checkbox an, damit die geschriebene Meldung als Anhang versandt wird. Wenn das nicht passiert, zählt die Meldung als nicht versandt!
- Schritt 3: Auf "Versenden" klicken